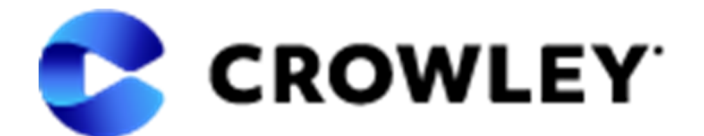

## **NEW Carrier Portal Registration**

**Step 1:** to get started, go to URL <u>https://tmsportal.crowley.com</u> and click "Sign Up/Log in" button in top right corner of the screen.

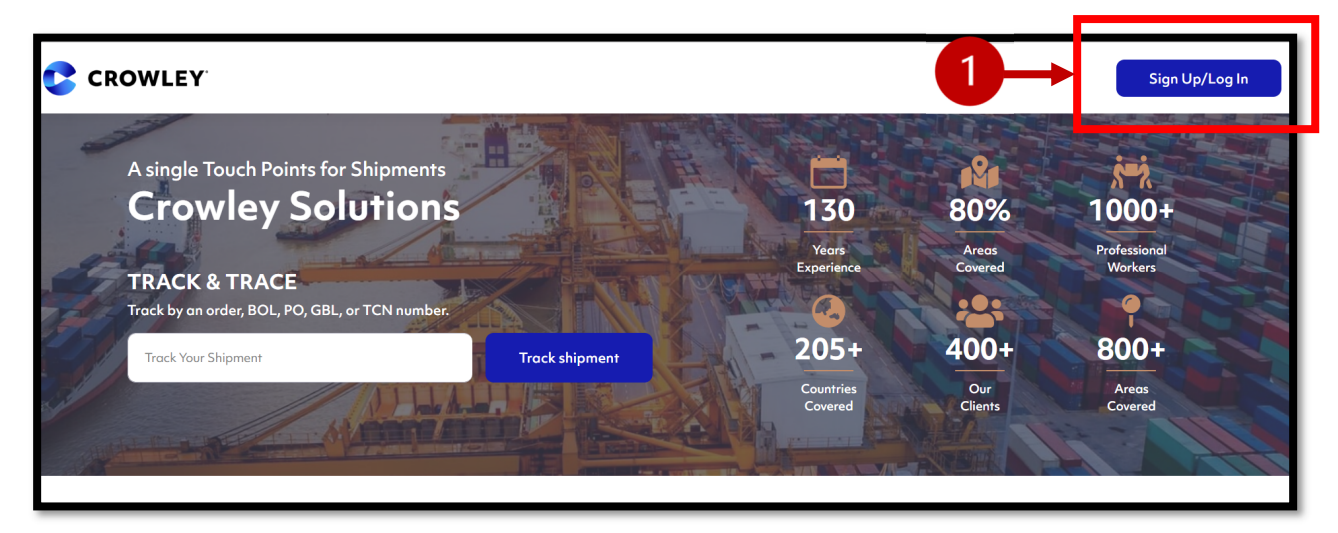

**Step 2:** you will need to register an account with our security system, Okta Verify. This is where you will create your login credentials, verify your identity, and select your multi-factor authentication method. Start by clicking the "Sign up" link at the bottom of the first screen that appears.

|    |                                | ALC: NO |
|----|--------------------------------|---------|
|    | Sign In                        |         |
|    | Username                       | 10      |
|    | 1                              | in.     |
|    | Password                       |         |
|    |                                |         |
| Į  | Remember me                    | 1       |
|    | Sign In                        |         |
|    | Need help signing in?          |         |
| 2- | Don't have an account? Sign up |         |
|    |                                |         |

**Step 3:** enter your email address, first/last name and create a password for the system. Once your password meets the necessary criteria, click the "Register" button at the bottom.

|   | Create Account             |                |
|---|----------------------------|----------------|
|   | Email *                    |                |
|   | Password *                 |                |
| 8 | First name *               |                |
|   | Last name *                | and the second |
|   | * indicates required field | -              |
|   | Register                   |                |
|   | Back to sign in            | A ST           |
|   |                            |                |

**Step 4:** an email will be sent to verify your identity. Click on the "Activate Account" button in the email you receive from Okta.

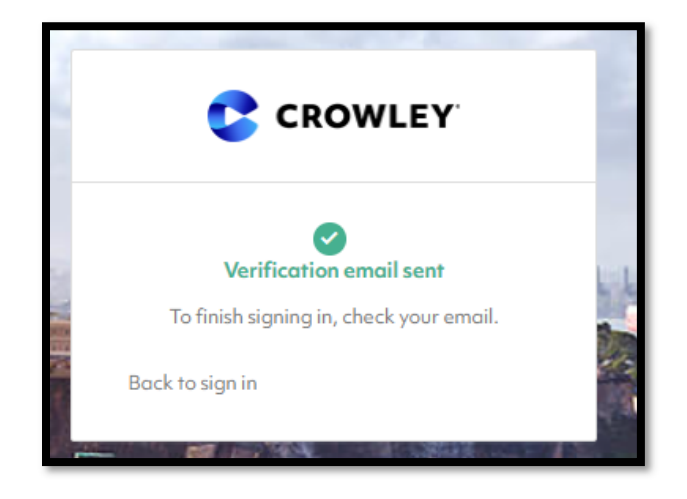

| okta                                                                                                    |
|----------------------------------------------------------------------------------------------------|
| Hi Shaji,<br>Welcome to Crowley Maritime !<br>To verify your email address and activate your account, please click the following link: |
| This is an automatically generated message by Okta. Replies are not monitored or answered.                                             |

**Step 5:** a new browser screen will open, prompting you to setup your Multi-factor Authentication method. This is a second layer of security verification that will be used every time to login to the new carrier portal. You must choose at least one method, but you are welcome to setup as many as you want. NOTE: most people find SMS Authentication or the Okta Verify app to the be the most user friendly.

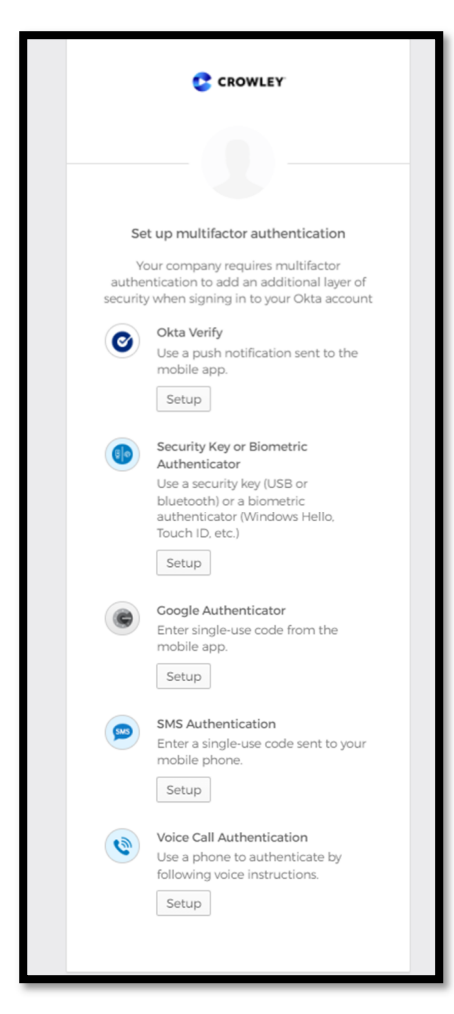

**Step 6:** once you *finish* your multi-factor authentication, you will be presented with the Crowley security system landing page. You will need to click "Add apps" on the left-hand side of the screen, and then click the "Add" button for the *LogX* - *Prod* app.

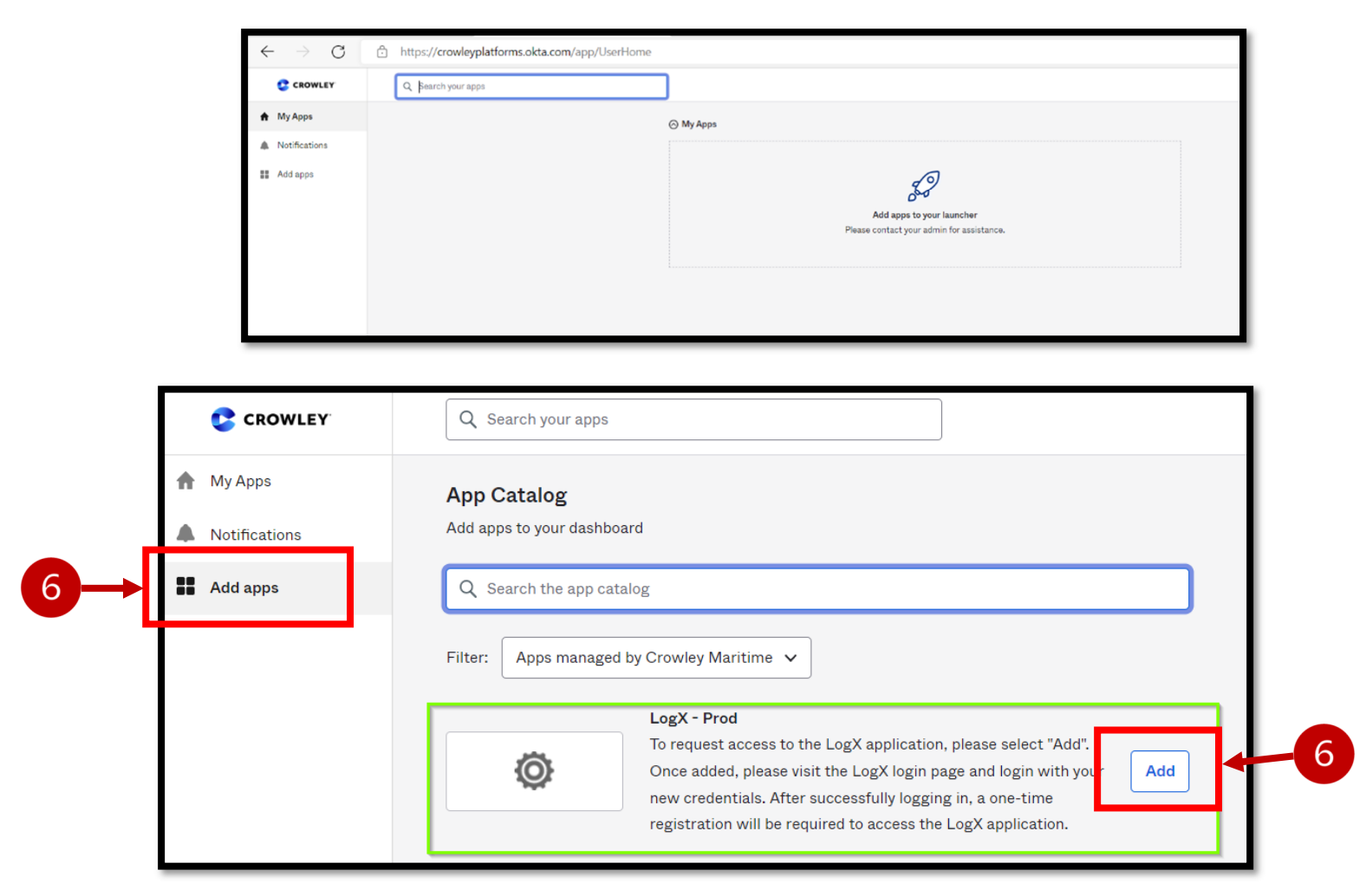

**Step 7:** return to your original browser window and click on the "Back to sign-in" link at the bottom. This will present the Sign In window you saw earlier in the process. Enter the password you created during the security verification steps (your email address will be your Username). Click the Sign In button, and then verify your identify with the multi-factor authentication method you chose earlier. NOTE: if you chose SMS Authentication, you will need to hit the "Send Code" button – the code will not be sent automatically.

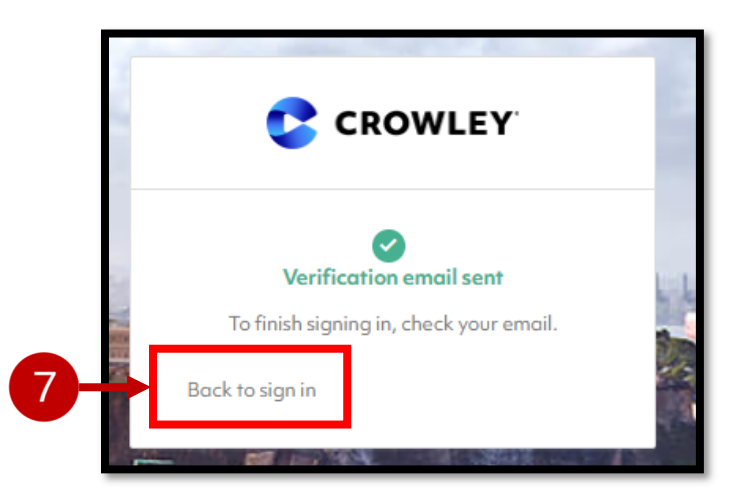

|                                                                                                    |                                | and the      |
|----------------------------------------------------------------------------------------------------|--------------------------------|--------------|
|                                                                                                    | Sign In                        |              |
|                                                                                                    | Username                       | -            |
|                                                                                                    | 1<br>Password                  | Ţ            |
|                                                                                                    | Remember me                    | 100          |
|                                                                                                    | Sign In                        | -            |
|                                                                                                    | Need help signing in?          |              |
|                                                                                                    | Don't have an account? Sign up | a de la como |
| The second second second second second second second second second second second second second second second se |                                | . hint       |

**Step 8:** once you have verified your identity, you should be presented with the screen below. Click the "Carrier" button and this will populate the Registration Form.

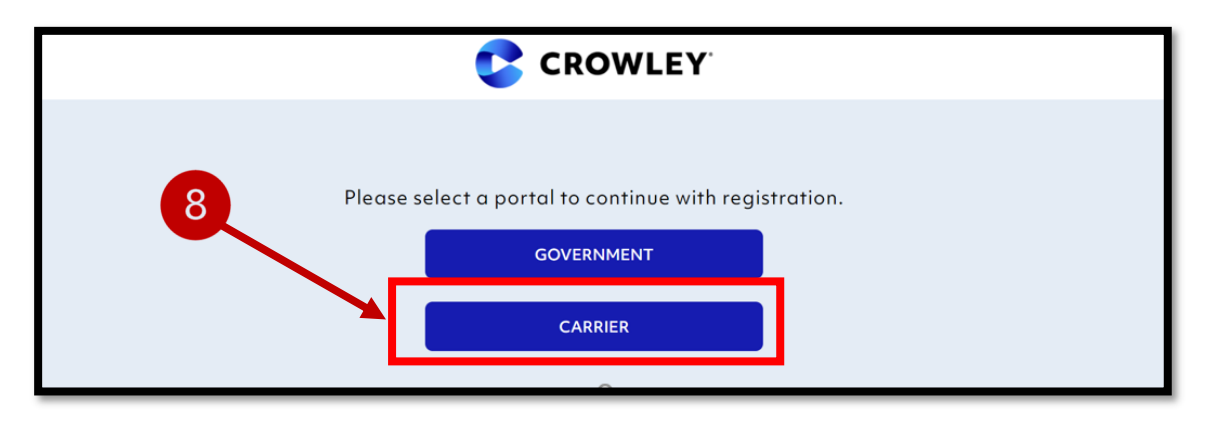

**Step 9:** complete all required fields in the Registration Form and click "Submit" at the bottom of the screen. NOTE: the most important field in the registration form is the Carrier Number field, where you must enter your company's DOT# <u>or</u> MC#. Either number will work, and if this is done correctly, it will populate your company name below the field as a Trading Partner.

| ONTACT DETAILS                    |                   |                 |                                                                                      |
|-----------------------------------|-------------------|-----------------|--------------------------------------------------------------------------------------|
| irst Name *                       | Middle Name       | Last Name *     |                                                                                      |
| Enter First Name                  | Enter Middle Name | Enter Last Name |                                                                                      |
| ist name is required              |                   |                 | User Address *                                                                       |
| ompany Address *                  |                   |                 | Zip Code Select State V Select City                                                  |
| Zip Code                          | Select State      | Select City     | ·                                                                                    |
| Location number, name or street a | iddress, name     |                 | Location number, name or street address, name                                        |
|                                   |                   |                 | Phone Number *                                                                       |
| Iser Email Address *              |                   |                 | Office Mobile                                                                        |
| ISER DETAILS                      |                   |                 | ACCESS<br>Role Description                                                           |
| ,                                 |                   |                 | Carrier Ops: Accept/Reject tender, upload load status, add comment & upload document |
| and a block back                  |                   |                 | Special Request                                                                      |
|                                   |                   |                 | Add special request information                                                      |
| ontact Type *                     |                   |                 |                                                                                      |
|                                   |                   |                 | v                                                                                    |
|                                   |                   |                 |                                                                                      |

| USER DETAILS                         |
|--------------------------------------|
| Primary Mode *                       |
| Carrier Number *                     |
| 372497                               |
| Trading Partner: CLIC Contact Type * |
| Submit Cancel                        |

**Step 10 (Final Step!):** once you have clicked submit, your registration process has been completed and your request will be reviewed by the Crowley Supplier Relations team for approval. You may now close your browser. Once your request has been approved (this may take up to 24 hours) you will receive an email informing you that your access has been granted.